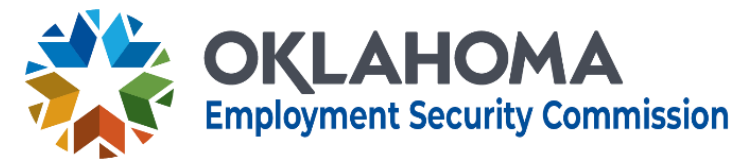

# Workforce System Technical Assistance Training Provider User Guide for EmployOklahoma

Effective Date of Policy: 03/12/2025 Rescissions: N/A

Policy Number: WSTA #09-2025 Approved By: Trae Rahill, Chief Executive Officer

# STAKEHOLDERS:

- Workforce Development Board Staff
- Service Provider Staff
- OESC Regional Managers

**PURPOSE:** The Oklahoma Employment Security Commission (OESC), designated as the Governor's Workforce Innovation and Opportunity Act (WIOA) administrative entity, issues this guidance for training providers on account creation and navigation in EmployOklahoma.

### **MESSAGE:**

## Training Provider Self-Registration – Account Creation

1. Navigate to the Training Provider Portal, verify in the URL "training providers" is listed. Select "Create a new Account" to register.

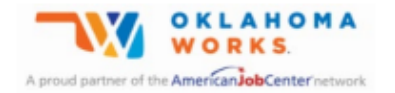

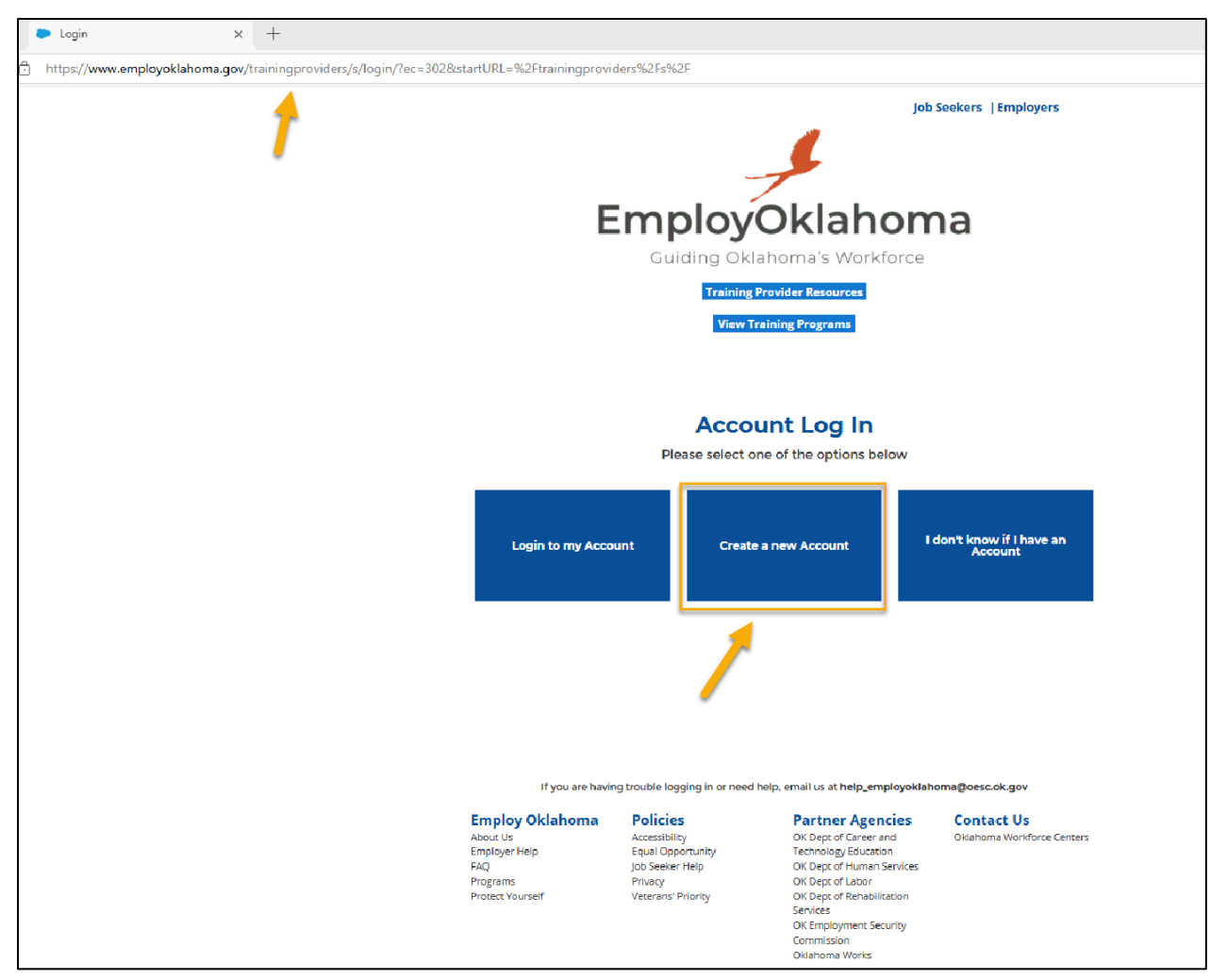

2. From this screen, select "Sign up now".

| Sign in                            |  |
|------------------------------------|--|
| Sign in with your email address    |  |
| Email Address                      |  |
| Password                           |  |
| Forgot your password?              |  |
| Sign in                            |  |
| Don't have an account? Sign up now |  |
|                                    |  |

3. On the "User Details" page, input a new email address to register within the portal and send the verification code. Once the verification code is received, add the code into the text field and select "verify code".

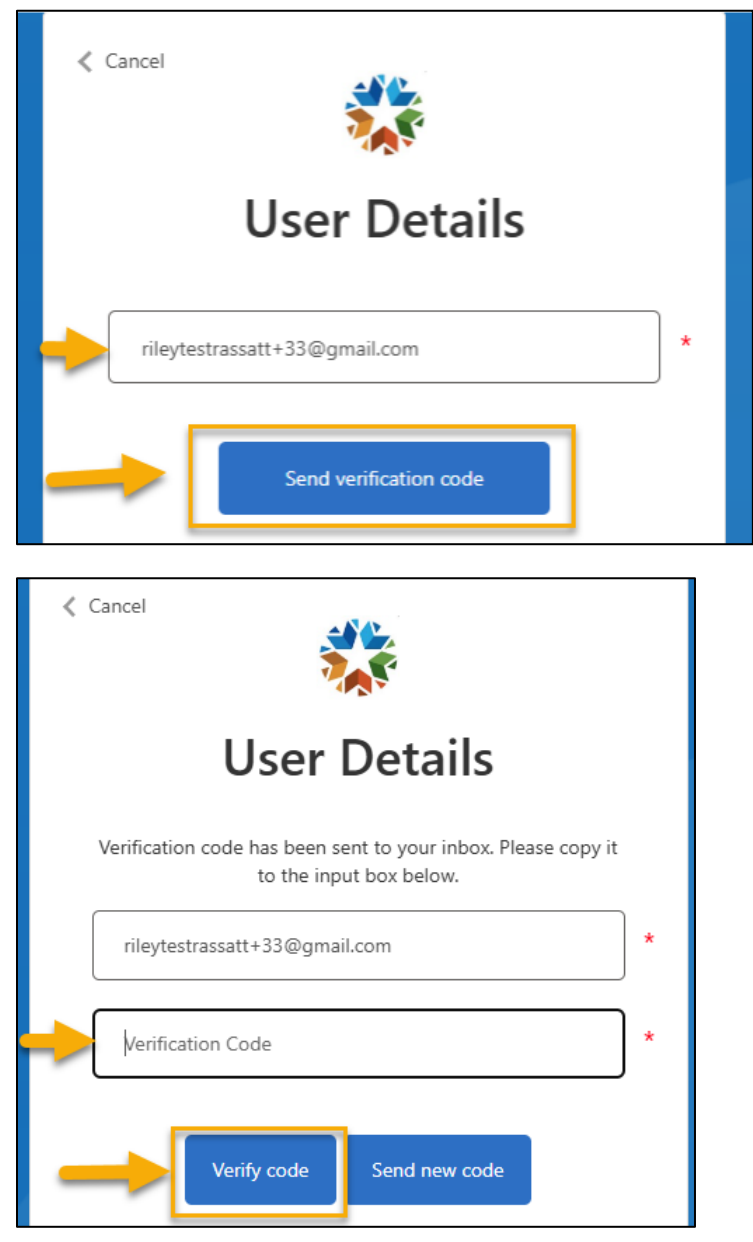

4. After verifying the code, enter in **all** information on the "User Details" page and select "Create".

| User Details                                                                                         |   |
|----------------------------------------------------------------------------------------------------|---|
| E-mail address verified. You can now continue.                                                       |   |
| rileytestrassatt+33@gmail.com                                                                        | * |
| Change e-mail                                                                                        |   |
| New Password is required.                                                                            |   |
| New Password                                                                                         | * |
| The password entry fields do not match. Please enter the same password in both fields and try again. | * |
| Display Name                                                                                         |   |
| Given Name                                                                                           |   |
| MiddleName                                                                                           |   |
| Surname                                                                                              |   |
| Create                                                                                               |   |

5. The next screen asks for the Training Provider's FEIN.

| EmployOklahoma<br>Guiding Oklahoma's Workforce |
|------------------------------------------------|
| rileytestrassatt+33@gmail.com.oesc.etp Log Out |
|                                                |
| ✓ Basic Information                            |
| *FEIN                                          |
| Next                                           |

6. If the FEIN entered already exists in the portal, an alert message will be displayed, as shown below. If the user wants to proceed with the existing FEIN, select "Continue With Warnings". If the user wants to update the FEIN, select "No" to modify the FEIN.

|                                 | EmployOklahoma                                                                                    |
|---------------------------------|---------------------------------------------------------------------------------------------------|
|                                 | Guiding Oklahoma's Workforce                                                                      |
|                                 | rileytestrassatt+33@gmail.com.oesc.etp Log O                                                      |
|                                 |                                                                                                   |
| Our records in<br>provided FEIN | dicate that a training provider account with the<br>exists in our system. If the provided FEIN is |
| correct and yo                  | u wish to create a new account using this                                                         |
| information, cl                 | ick "Continue With Warnings". To update the                                                       |
|                                 |                                                                                                   |

7. The next screen requires all necessary details relating to the Training Provider Account, such as Account Name, Address Details, etc. After entering all the required information, select "Eligible Training Provider Assurances" to move forward.

|            | EmployOklahoma                               |
|------------|----------------------------------------------|
|            | Guiding Oklahoma's Workforce                 |
|            | rilevtestrassatt+33@gmail.com.oesc.etp Log O |
|            |                                              |
| <b>~</b> A | count Information                            |
| * Acco     | unt Name                                     |
| - n.c.s.   | un Name                                      |
|            | ]                                            |
| Phone      |                                              |
|            | ]                                            |
| * Email    |                                              |
| you        | @example.com                                 |
| Websit     | e                                            |
|            |                                              |
| RAPID      | Number 🙃                                     |
| [          | Number 🗸                                     |
|            |                                              |
| *Coun      | ty                                           |
| No         | ne •                                         |
| * Regio    | in 🚺                                         |
| No         | ne *                                         |
|            |                                              |
| ~ A        | ddress Information                           |
| • Billin   | n Addross Search                             |
|            | g Houress Search                             |
| * Stree    |                                              |
|            | <u>.</u>                                     |
|            |                                              |
| * City     | * State                                      |
| Nob        | le                                           |
| *Zip C     | ode *Country                                 |
|            | United States                                |
|            |                                              |
|            |                                              |
| _          |                                              |

Г

8. After reading through all the assurances on the "Eligible Training Provider – Assurances" page, be sure to check the box, type your signature, and select "Next".

| I accept the Eligible Training Provider Assurance. |      |    |
|----------------------------------------------------|------|----|
| * Signature                                        |      |    |
| Jane Doe                                           |      | 15 |
|                                                    |      | -  |
| Previous                                           | Next |    |
|                                                    |      | 1  |
|                                                    |      |    |

9. Upon successful completion of registration, ETP staff will be notified to review the contact. Until the training provider contact has been reviewed, the following message

will be present, "Your contact is currently under verification. You will be notified about the status of your approval request".

|                                                                                                    |                                                                                                    |                                                                                                    | Need Help? Email us at help_employoklahoma@oesc.ok.gov                     |  |  |  |  |
|----------------------------------------------------------------------------------------------------|----------------------------------------------------------------------------------------------------|----------------------------------------------------------------------------------------------------|----------------------------------------------------------------------------|--|--|--|--|
|                                                                                                    |                                                                                                    | Home                                                                                                    |                                                                            |  |  |  |  |
| Your contact is curre<br>Employ Oklahor<br>About Us<br>Employer Help<br>FAQ<br>Programs<br>Protect Yourself | tly under verification. You<br>Policies<br>Accessibility<br>Equal Opportunity<br>Job Seeker Help<br>Privacy<br>Veterans' Priority | will be notified about the sta<br>Partner Agencies<br>OK Dept of Career and<br>Technology Education<br>OK Dept of Human Services<br>OK Dept of Rehabilitation<br>Services<br>OK Employment Security<br>Commission<br>Oklahoma Works | atus of your approval request.<br>Contact Us<br>Oklahoma Workforce Centers |  |  |  |  |

10. The training provider contact will receive the following email notification after successful registration and submission for approval.

| EmployOklahoma<br>Guiding Oklahoma's Workforce                                     |
|------------------------------------------------------------------------------------|
| Hi Jane,                                                                           |
| Welcome to Training Provider! To get started, go to login.                         |
| Username: rileytestrassatt+33@gmail.com                                            |
| Thanks,<br>Oklahoma Employment Security Commission-Office of workforce dev GCP Org |

11. If the training provider contact has been approved, the contact will receive the following email notification.

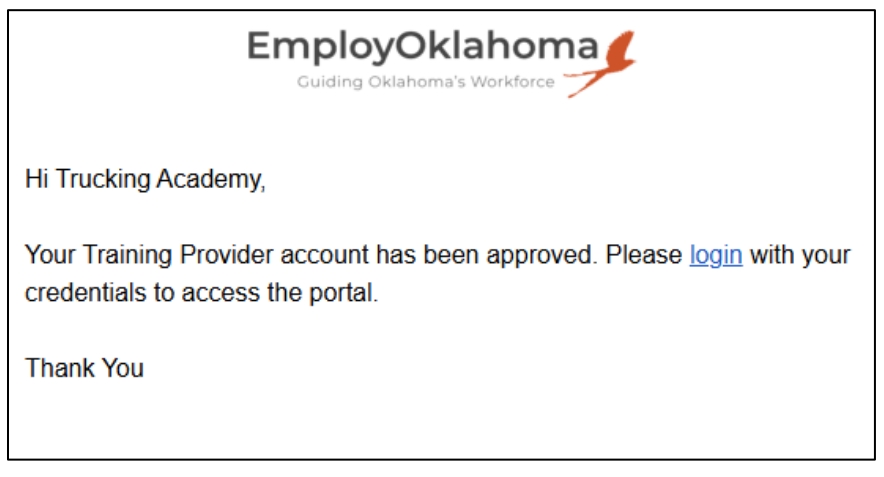

12. If the training provider contact has been rejected, the contact will receive the following email notification.

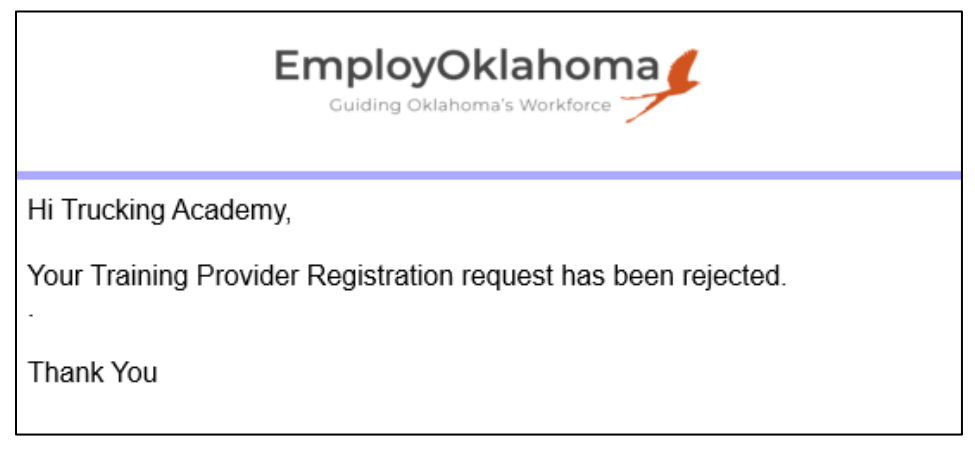

## Login to an Existing Account

1. After verifying the URL contains "training providers", Training provider contacts with active credentials can login to the portal by selecting "Login to my Account".

| https://www.employoklahoma.gov/trainingproviders/s/login/?ec=301&startURL=%2Ftrainingproviders%2Fs%2F |                                                                                     |                                                                                                    |                                                                                                    |                                          |  |
|----------------------------------------------------------------------------------------------------|-------------------------------------------------------------------------------------|----------------------------------------------------------------------------------------------------|----------------------------------------------------------------------------------------------------|------------------------------------------|--|
| +                                                                                                    |                                                                                     | _                                                                                                  | Job                                                                                                    | Seekers  Employers                       |  |
|                                                                                                    | E                                                                                   | Guiding Oklah<br>Training Pre                                                                      | Distance<br>noma's Workforce<br>avider Resources<br>ning Programs                                                                                                    | าล                                       |  |
|                                                                                                    |                                                                                     | Accour<br>Please select one                                                                        | of the options below                                                                                                    |                                          |  |
|                                                                                                    | Login to my Accou                                                                   | int Create a                                                                                       | new Account I d                                                                                                    | don't know if I have an<br>Account       |  |
|                                                                                                    | If you are having                                                                   | g trouble logging in or need hel                                                                   | p, email us at <b>help_employoklah</b> ı                                                                                                    | oma@oesc.ok.gov                          |  |
|                                                                                                    | Employ Oklahoma<br>About Us<br>Employer Help<br>FAQ<br>Programs<br>Protect Yourself | Policies<br>Accessibility<br>Equal Opportunity<br>Job Seeker Help<br>Privacy<br>Veterans: Priority | Partner Agencies<br>OK Dept of Career and<br>Technology Education<br>OK Dept of Human Services<br>OK Dept of Habilitation<br>OK Dept of Rehabilitation<br>Services<br>OK Emptoyment Security<br>Commission<br>Oklahoma Works | Contact Us<br>Oklahoma Workforce Centers |  |

2. On the "Sign in" page, enter the active email address and password, then select "Sign in".

| Sign in                            |  |
|------------------------------------|--|
| Sign in with your email address    |  |
| rileytestrassatt+33@gmail.com      |  |
|                                    |  |
| Forgot your password?              |  |
| Sign in                            |  |
| Don't have an account? Sign up now |  |
|                                    |  |
|                                    |  |

# View and Search Approved Training Programs

1. External users can view all eligible training providers and training programs from the landing page of the portal by selecting "View Training Programs".

|                                                                  |                                                                                        |                                                                                                    | Job Seekers   Employers                |
|------------------------------------------------------------------|----------------------------------------------------------------------------------------|----------------------------------------------------------------------------------------------------|----------------------------------------|
|                                                                  |                                                                                        | 1                                                                                                    |                                        |
| E                                                                | mplo                                                                                   | oyOklaho                                                                                                    | oma                                    |
|                                                                  | Guiding                                                                                | g Oklahoma's Workfo                                                                                                    | orce                                   |
|                                                                  | т                                                                                      | raining Provider Resources                                                                                                    |                                        |
|                                                                  |                                                                                        | View Training Programs                                                                                                    |                                        |
|                                                                  | A.                                                                                     |                                                                                                    |                                        |
|                                                                  | Please s                                                                               | elect one of the options belo                                                                                                  | w                                      |
| Login to my Acco                                                 | unt                                                                                    | Create a new Account                                                                                                    | l don't know if I have an<br>Account   |
|                                                                  |                                                                                        |                                                                                                    |                                        |
| If you are havir                                                 | ig trouble logging in                                                                  | or need help, email us at help_empl                                                                                            | oyoklahoma@oesc.ok.gov                 |
| Employ Oklahoma                                                  | Policies                                                                               | Partner Agenc                                                                                                    | ies Contact Us                         |
| About Us<br>Employer Help<br>FAQ<br>Programs<br>Protect Yourself | Accessibility<br>Equal Opportunity<br>Job Seeker Help<br>Privacy<br>Veterans' Priority | OK Dept of Career and<br>Technology Education<br>OK Dept of Human Se<br>OK Dept of Labor<br>OK Dept of Rehabilitat<br>Services | d Oklahoma Workforce Centers<br>rvices |
|                                                                  |                                                                                        | OK Employment Secu<br>Commission<br>Oklahoma Works                                                                             | rity                                   |

2. The search for approved training programs can be narrowed down by using the filters.

| EmployOklahoma                                               |                                          |                                   |                                                  |                                 |
|--------------------------------------------------------------|------------------------------------------|-----------------------------------|--------------------------------------------------|---------------------------------|
| Home ETPL Search                                             | Eligible Training Provider List          |                                   |                                                  |                                 |
| Search Eligible Tr<br>You can search for Eligible Training F | raining Providers                        |                                   |                                                  |                                 |
| Search Programs                                              |                                          |                                   |                                                  |                                 |
| Focus on narrowing down the ri                               | ght Training Programs for you, then clic | k Search Programs to see results. |                                                  |                                 |
| Enter search terms here                                      |                                          |                                   | Q Search Programs                                | 😮 Clear Filters                 |
| Training Program 🕺 Equal to Name                             | Costs: Books & 2 Equal to<br>Supplies    | Costs: Tuition & Fees             | Program Length 2 <sup>rd</sup> Equal to<br>Hours | Program Length 💦 Equal to Weeks |
| Training Program Name                                        | Costs: Books & Supplies                  | Costs: Tuition & Fees             | Program Length Hours                             | Program Length Weeks            |
| Name of Associated 🖓 Equal to Credential                     | In-State Total Cost                      | Out-Of-State Total                |                                                  |                                 |
| Name of Associated Credential                                | In-State Total Cost                      | Out-Of-State Total Cost           | Y Program Prerequisites                          | Y Program Format                |
| ▼ Potential Outcome                                          | ▼ Accredited P                           | rogram                            | ▼ Local Area                                     | ▼ County                        |

### **Training Provider Resources**

1. From the landing page, helpful links can be found when clicking "Training Provider Resources".

|                                                                                     |                                                                                                    | 4                                                                                                    | Job Seekers   Employers                    |
|-------------------------------------------------------------------------------------|----------------------------------------------------------------------------------------------------|----------------------------------------------------------------------------------------------------|--------------------------------------------|
| E                                                                                   | Guiding Ok                                                                                         | Oklaho<br>Iahoma's Workfor<br>Provider Resources                                                                                                    | ma<br><sup>ce</sup>                        |
|                                                                                     | Acco<br>Please select                                                                              | one of the options below                                                                                                    | ,                                          |
| Login to my Acco                                                                    | unt Creat                                                                                          | te a new Account                                                                                                    | l don't know if I have an<br>Account       |
|                                                                                     |                                                                                                    |                                                                                                    |                                            |
| lf you are havir                                                                    | ig trouble logging in or nee                                                                       | d help, email us at <b>help_employ</b>                                                                                                    | oklahoma@oesc.ok.gov                       |
| Employ Oklahoma<br>About Us<br>Employer Help<br>FAQ<br>Programs<br>Protect Yourself | Policies<br>Accessibility<br>Equal Opportunity<br>Job Seeker Help<br>Privacy<br>Veterans' Priority | Partner Agencie<br>OK Dept of Carere and<br>Technology Education<br>OK Dept of Human Servi<br>OK Dept of Labor<br>OK Dept of Rehabilitation<br>Services<br>OK Employment Security<br>Commission | s Contact Us<br>Okiahoma Workforce Centers |

# Training Provider Portal User Capabilities

# Features on Home Page

1. Upon successful login, training provider contacts will see the message "Welcome to our Training Provider Portal"

| EmployOklahoma<br>Guiding Oklahema's Workforce                                                                | L                                                                                   | Need Help? I                                                                                       | mail us at help_employoklaho                                                                                                    | na@oesc.ok.gov                           | 🌲 🙆 Jane Doe |
|----------------------------------------------------------------------------------------------------|-------------------------------------------------------------------------------------|----------------------------------------------------------------------------------------------------|----------------------------------------------------------------------------------------------------|------------------------------------------|--------------|
|                                                                                                    | Home                                                                                | Become an Eligible Training Provide                                                                | r Training Program                                                                                                    | Need Help?                               |              |
|                                                                                                    | EmployOl                                                                            | klahoma                                                                                            |                                                                                                    |                                          |              |
| Wel                                                                                                    | come to our Trai                                                                    | ining Provider Port                                                                                | al!                                                                                                    |                                          |              |
| This platform has been thoughtful<br>streamline and enhance your oper                                         | ly crafted with our invaluable tr<br>ations.                                        | aining providers in mind. Here, you'                                                               | I find a suite of tools tailored                                                                                                    | to                                       |              |
| Begin by effortlessly enrolling par<br>offers you the autonomy to keep a<br>all times.                        | ticipants and closely monitorir<br>all your essential details current               | ng their attendance throughout the<br>, ensuring we stay in sync and main                          | ir training journey. Our syste<br>tain efficient communication                                                                                                    | m<br>at                                  |              |
| Considering expanding or introduc<br>experience a seamless approval pr<br>progress, and tailor experiences as | cing a new program? We make:<br>rocess. Additionally, every regis<br>s needed.      | s it simple. Propose new programs<br>tered participant is at your fingertip                        | directly through our portal, an<br>s; view their profiles, track the                                                                                                    | nd<br>eir                                |              |
| Lastly, as they evolve and succee they're acquiring a new skill set or                                        | d, our platform provides an in obtaining a key certification, yo                    | tuitive way to record and celebrat<br>ou can capture it all right here.                            | e their achievements. Wheth                                                                                                    | er                                       |              |
| Join us in making training transfor                                                                           | mative and impactful. Dive in ar                                                    | nd discover the potential!"                                                                        |                                                                                                    |                                          |              |
|                                                                                                    | Employ Oklahoma<br>About Us<br>Employer Help<br>FAQ<br>Programs<br>Protect Yourself | Policies<br>Accessibility<br>Equal Opportunity<br>Job Seeker Help<br>Privacy<br>Veterant' Priority | Partner Agencies<br>OK Dept of Career and<br>Technology Education<br>OK Dept of Human Services<br>OK Dept of Habbilitation<br>Services<br>OK Employment Security<br>Commission<br>Oklahoma Works | Contact Us<br>Oklahoma Workforce Centers |              |

- 2. Contacts can access the following screens by selecting the different tabs across the top of the Home Page.
  - a. Become an Eligible Training Provider
  - b. Training Program
  - c. Need Help?

Under the contact's name after clicking it:

- a. My Profile
- b. My Account
- c. Logout

| EmployOklahoma                                                                                                    |                                                                        | Need Help? Er                                                                                      | mail us at help_employoklahon                                                                                                    | na@oesc.ok.gov                   |         | 🐥 🙆 Jane Doe |
|----------------------------------------------------------------------------------------------------|------------------------------------------------------------------------|----------------------------------------------------------------------------------------------------|----------------------------------------------------------------------------------------------------|----------------------------------|---------|--------------|
|                                                                                                    | Home                                                                   | Become an Eligible Training Provider                                                               | Training Program                                                                                                    | Need Help?                       |         |              |
|                                                                                                    |                                                                        |                                                                                                    |                                                                                                    |                                  |         |              |
| E                                                                                                    |                                                                        | klahoma<br>ha's Workforce                                                                          |                                                                                                    |                                  |         |              |
| Welco                                                                                                    | me to our Trai                                                         | ning Provider Porta                                                                                | al!                                                                                                    |                                  |         |              |
| This platform has been thoughtfully crain<br>streamline and enhance your operation:                                          | ited with our invaluable tra<br>5.                                     | aining providers in mind. Here, you'll                                                             | find a suite of tools tailored t                                                                                                    | 0                                |         |              |
| Begin by effortlessly enrolling participa<br>offers you the autonomy to keep all you<br>all times.                           | nts and closely monitorin<br>r essential details current,              | ig their attendance throughout thei<br>ensuring we stay in sync and maint                          | r training journey. Our syster<br>ain efficient communication a                                                                                                    | m<br>at                          |         |              |
| Considering expanding or introducing a<br>experience a seamless approval process<br>progress, and tailor experiences as need | new program? We makes<br>. Additionally, every regist<br>led.          | s it simple. Propose new programs d<br>tered participant is at your fingertips                     | irectly through our portal, an<br>; view their profiles, track the                                                                                                    | d<br>ir                          |         |              |
| Lastly, as they evolve and succeed, ou they're acquiring a new skill set or obtai                                            | r platform provides an int<br>ning a key certification, yo             | tuitive way to record and celebrate<br>ou can capture it all right here.                           | their achievements. Whethe                                                                                                    | er                               |         |              |
| Join us in making training transformativ                                                                                     | e and impactful. Dive in an                                            | nd discover the potential!"                                                                        |                                                                                                    |                                  |         |              |
| En<br>Abc<br>FA<br>FAC<br>Pro                                                                                                | nploy Oklahoma<br>sut Us<br>sloyer Help<br>g<br>grans<br>tect Yourself | Policies<br>Accessibility<br>Equal Opportunity<br>Job Seeker Help<br>Privacy<br>Veterans' Priority | Partner Agencies<br>OK Dept of Career and<br>Technology Education<br>OK Dept of Human Services<br>OK Dept of Labor<br>OK Dept of Rehabilitation<br>Services<br>OK Employment Security<br>Commission<br>Oklahoma Works | Contact Us<br>Oklahoma Workforce | Centers |              |

- 3. Contacts can log out of the portal by clicking their avatar/name on the top right corner of the home page then select "Logout".
- 4. If the contact is rejected, the below message will appear, and the user will only be able to update their profile and account information by selecting their avatar/name.

| EmployOklahoma                                                                                                    | Need                                                                                                    | Help? Email us at help_employoklaho                                                                                                    | na@oesc.ok.gov                                                                         | Jane Doe |
|----------------------------------------------------------------------------------------------------|----------------------------------------------------------------------------------------------------|----------------------------------------------------------------------------------------------------|----------------------------------------------------------------------------------------|----------|
|                                                                                                    |                                                                                                    | Home                                                                                                    |                                                                                        |          |
| Your contact has been rejecte<br>Employ Oklahe<br>About Us<br>Employer Help<br>FAQ<br>Programs<br>Protect Yourself | d, and you are unable to acce<br>oma Policies<br>Accessibility<br>Equal Opportunity<br>Job Seeker Help<br>Privacy<br>Veterans' Priority | ess the portal. Please contac<br>Partner Agencies<br>OK Dept of Career and<br>Technology Education<br>OK Dept of Human Services<br>OK Dept of Human Services<br>OK Dept of Rehabilitation<br>Services<br>OK Employment Security<br>Commission<br>Oklahoma Works | t your local office for further assistance<br>Contact Us<br>Oklahoma Workforce Centers |          |

### Applying to become an Eligible Training Provider

1. Approved contacts will be able to submit the application to become an Eligible Training Provider from the tab "Become an Eligible Training Provider".

| EmployOklahoma                                                                                                    | Need Help? Er                                                                                          | nail us at help_employoklahom                                                                                                    | a@oesc.ok.gov                            | 🌲 🙆 Jane Doe |
|----------------------------------------------------------------------------------------------------|----------------------------------------------------------------------------------------------------|----------------------------------------------------------------------------------------------------|------------------------------------------|--------------|
| Hom                                                                                                    | e Become an Eligible Training Provider                                                                 | Training Program                                                                                                    | Need Help?                               |              |
| Become an Eligible Training Provider Provider Name : Trucking Academy Address Street : City : Dip/Postal Code : County : Please make sure you have uploaded the necessary files by Supplementary Documents Alternative document instead of WIDA performance indicat Other Documents Circlentials | y clicking on the checkbox next to the file name b                                                     | State/Province : OK<br>Country : United States<br>Region : Central<br>elow:                                                                                                    |                                          |              |
| Cr drop files Upload Files Cr drop files Employ Oklah About Us Employ Oklah About Us Employer Heip RAQ Programs Protect Yourself                                                                                                    | oma Policies<br>Accessibility<br>Equal Opportunity<br>job Sester Help<br>Privacy<br>Veterent' Priority | Partner Agencies<br>DK Dept of Career and<br>Technology Education<br>DK Dept of Numan Services<br>DK Dept of Numan Services<br>DK Dept of Numan Services<br>DK Employment Security<br>Commission<br>DKIAhoma Works | Contact Us<br>Oklahoma Workforce Centers | sont<br>1    |

- 2. Contacts will upload the necessary documents and select "Submit" for ETP staff to review their application to become an Eligible Training Provider.
- 3. Once the application has been submitted successfully, the message below will appear.

| EmployOklahoma                                                                                     |                                                                                                    | Need Help? Email us                                                                                                    | at help_employoklahoma@                                                                                                    | oesc.ok.gov                                     | ٠ | Jane Doe |
|----------------------------------------------------------------------------------------------------|----------------------------------------------------------------------------------------------------|----------------------------------------------------------------------------------------------------|----------------------------------------------------------------------------------------------------|-------------------------------------------------|---|----------|
|                                                                                                    | Home Become an El                                                                                                    | igible Training Provider                                                                                                    | Training Program                                                                                                    | Need Help?                                      |   |          |
| Your application to become an elig<br>About Us<br>Employer Hel<br>FAQ<br>Programs<br>Protect Yours | gible training provider ha<br>Oklahoma Policies<br>Accessibility<br>Ip Equal Oppor<br>Job Seeker H<br>Privacy<br>telf Veterans' Priv | es been successfully s<br>Parta<br>OK Dep<br>tunity Technol<br>elp OK Dep<br>OK Dep<br>OR Dep<br>Services<br>OK Emp<br>Commis<br>Oklahor | submitted.<br>ner Agencies<br>t of Career and<br>logy Education<br>t of Human Services<br>t of Labor<br>t of Rehabilitation<br>sion<br>ma Works | <b>Contact Us</b><br>Oklahoma Workforce Centers |   | Done     |

4. After the request has been submitted and it's being reviewed, contacts will see the message "Your request to Become an Eligible Training Provider is under review" when clicking on the "Become an Eligible Training Provider" tab.

| EmployOklahoma            |                                                                                      | Need Help? Em                                                                                                    | nail us at <b>help_employoklahon</b>                                                                                                    | na@oesc.ok.gov                                     | د 🕚 🌲 | ane Doe |
|---------------------------|--------------------------------------------------------------------------------------|----------------------------------------------------------------------------------------------------|----------------------------------------------------------------------------------------------------|----------------------------------------------------|-------|---------|
|                           | Home                                                                                 | Become an Eligible Training Provider                                                                                                    | Training Program                                                                                                    | Need Help?                                         |       |         |
| E<br>At<br>FA<br>Pr<br>Pr | <b>mploy Oklahoma</b><br>bout Us<br>mployer Help<br>AQ<br>rograms<br>rotect Yourself | r request to Become an Eligible Tr<br>Policies P<br>Accessibility 0<br>Equal Opportunity Tr<br>Job Seeker Help 0<br>Privacy 0<br>Veterans' Priority 0<br>0<br>0<br>0<br>0<br>0<br>0<br>0<br>0<br>0<br>0<br>0<br>0<br>0 | raining Provider is under r<br>Partner Agencies<br>K Dept of Career and<br>echnology Education<br>K Dept of Labor<br>X Dept of Labor<br>X Dept of Rehabilitation<br>ervices<br>X Employment Security<br>iommission<br>Klahoma Works | eview.<br>Contact Us<br>Oklahoma Workforce Centers |       |         |

5. If the application is approved, the following message will appear if the contact clicks "Become an Eligible Training Provider".

| EmployOklahoma                                                              |                                                                  | Need Help? Em                                                                                                    | ail us at <b>help_employoklahom</b> a                                                                                                    | a@oesc.ok.gov                                   | ٠ | Jane Doe |
|-----------------------------------------------------------------------------|------------------------------------------------------------------|----------------------------------------------------------------------------------------------------|----------------------------------------------------------------------------------------------------|-------------------------------------------------|---|----------|
|                                                                             | Home Becon                                                       | ne an Eligible Training Provider                                                                                                    | Training Program                                                                                                    | Need Help?                                      |   |          |
| <b>Employ</b><br>About Us<br>Employer He<br>FAQ<br>Programs<br>Protect Your | Oklahoma Pol<br>Acce<br>elp Equu<br>job S<br>Priva<br>self Veter | You are already an Eligibi<br>icies P<br>ssibility 0<br>io Opportunity Tri<br>eeker Help 0<br>cy 0<br>rans' Priority 0<br>co<br>co<br>co<br>co<br>co<br>co<br>co<br>co<br>co<br>co<br>co<br>co | le Training Provider.<br>Partner Agencies<br>XIX Dept of Career and<br>echnology Education<br>XIX Dept of Human Services<br>XIX Dept of Rehabilitation<br>ervices<br>XIX Employment Security<br>commission<br>kikahoma Works | <b>Contact Us</b><br>Oklahoma Workforce Centers |   |          |

### **Creating Training Programs**

- 1. Eligible Training Providers can submit training programs for review by selecting the "Training Program" tab.
- 2. Next, the contact will select the "New Training Program" type- either "Training Programs" or "RA Training Programs".

| EmployOklahoma<br>Guiding Oklahoma's Workforce | t -                                                                                 | Need Help                                                                                          | ? Email us at <b>help_employoklah</b> d                                                                                                    | oma@oesc.ok.gov                          | 🌲 🙆 Jane De |
|------------------------------------------------|-------------------------------------------------------------------------------------|----------------------------------------------------------------------------------------------------|----------------------------------------------------------------------------------------------------|------------------------------------------|-------------|
|                                                | Home                                                                                | Become an Eligible Training Provi                                                                  | der Training Program                                                                                                    | Need Help?                               |             |
|                                                |                                                                                     |                                                                                                    | <b>X</b>                                                                                                    | -                                        |             |
| Training Program                               |                                                                                     |                                                                                                    | Q Search Training Program                                                                                                    |                                          | Search      |
|                                                | ~ 1                                                                                 | First < Previous Showing                                                                           | New Training Program<br>-Select Type of Training Pro                                                                                                    | gram- v                                  |             |
|                                                | Employ Oklahoma<br>About Us<br>Employer Help<br>FAQ<br>Programs<br>Protect Yourself | Policies<br>Accessibility<br>Equal Opportunity<br>Job Seeker Help<br>Privacy<br>Veterans' Priority | Partner Agencies<br>OK Dept of Career and<br>Technology Education<br>OK Dept of Human Services<br>OK Dept of Rehabilitation<br>Services<br>OK Employment Security<br>Commission<br>Oklahoma Works | Contact Us<br>Oklahoma Workforce Centers |             |

3. After selecting "Training Programs", fill out all the required information for the program and then select "save".

| Need Helt                                 | p? Email us at help. employoklahoma@oesc.ok.gov |
|-------------------------------------------|-------------------------------------------------|
| New Training Progra                       | m: Training Programs                            |
|                                           | * = Required Information                        |
| Program Information                       |                                                 |
| Training Program Name                     | Record Type                                     |
|                                           | Training Programs                               |
| Complete this field.                      |                                                 |
| Training Provider                         | * Local Area                                    |
| Trucking Academy X                        | None v                                          |
| WIOA Approval                             | Single or multiple courses?                     |
|                                           | None 🔻                                          |
| • Non-Traditional Gender Work?            | Description of Training Program                 |
| None 👻                                    |                                                 |
|                                           |                                                 |
| URL of Training Program                   | •Program Format                                 |
|                                           | Available Chosen                                |
|                                           | In Person                                       |
|                                           | Online, E-learning                              |
|                                           | 4 Hybrid or Blanda                              |
|                                           | high do blende                                  |
|                                           |                                                 |
| Training Schedule                         | Program Prerequisites                           |
| Available Chosen                          | None v                                          |
| Daytime Hours                             |                                                 |
| Evening Hours                             |                                                 |
| 4                                         |                                                 |
| Weekends                                  |                                                 |
|                                           |                                                 |
|                                           | 710                                             |
| Training Location                         |                                                 |
| Search Address Q                          |                                                 |
| Training Location (Country/Territory)     |                                                 |
| United States 👻                           |                                                 |
| Training Location (Street)                |                                                 |
|                                           |                                                 |
|                                           |                                                 |
| Cancel                                    | ve & New Save                                   |
| Training Location (City) (State/Province) |                                                 |

4. After successfully adding a training program, performance measures must be submitted to trigger the review process.

| EmployOklahor<br>Guiding Oklahoma's Workford | ma                                      |                       | Need Help? Em                                                | ail us at <b>help_employo</b> | klahoma@oesc.ok.gov               | 🌲 🙆 Jane Doe                          |
|----------------------------------------------|-----------------------------------------|-----------------------|--------------------------------------------------------------|-------------------------------|-----------------------------------|---------------------------------------|
|                                              |                                         | Home                  | Become an Eligible Training Provider                         | Training Prog                 | ram Need Help?                    |                                       |
| Training Program<br>CDL                      |                                         |                       |                                                              |                               |                                   | Edit                                  |
| Training Provider<br>Trucking Academy        | Occupational Code #<br>Heavy and Tracto | #1<br>or-Trailer True | ck Drivers Program Status<br>Pending Initial Approval        | Course Type<br><b>New</b>     | In-State Total Cost<br>\$4,200.00 |                                       |
| Please click on the                          | "New" button in the                     | "Performanc           | e Measures" section on the right to submit the (             | Overall Performance m         | neasure and trigger the approv    | val process for the selected program. |
| ✓ Program Information                        | 1                                       |                       |                                                              |                               | Training Program                  | - Performance Measures (0) New        |
| Training Program Name<br>CDL                 |                                         | /                     | Record Type<br>Training Programs                             | 17                            | [                                 |                                       |
| Training Provider                            |                                         | -                     | Local Area                                                   |                               | Files (0)                         | Add Files                             |
| Trucking Academy                             |                                         |                       | Central                                                      | /                             |                                   |                                       |
| WIOA Approval                                |                                         |                       | Single or multiple courses?<br>Single courses                | /                             |                                   | 1 Upload Files                        |
| Non-Traditional Gender Work?                 |                                         |                       | Description of Training Program                              |                               |                                   | Or drop files                         |
| Non-traditional for women                    |                                         | /                     | CDL Training                                                 | /                             |                                   |                                       |
| URL of Training Program                      |                                         |                       | Program Format                                               |                               |                                   |                                       |
|                                              |                                         | /                     | In Person                                                    | /                             |                                   |                                       |
| Training Schedule                            |                                         |                       | Program Prerequisites 0<br>High School Diploma or Equivalent |                               |                                   |                                       |
| Training Location                            |                                         |                       | 710                                                          | ,                             |                                   |                                       |
| United States                                |                                         | /                     |                                                              | /                             |                                   |                                       |
|                                              |                                         |                       |                                                              |                               |                                   |                                       |
| •                                            |                                         |                       |                                                              |                               |                                   |                                       |
|                                              |                                         |                       |                                                              |                               |                                   |                                       |

5. Once all required fields for performance have been completed, click "save".

|                                        |   | * = Required In                           | orma |
|----------------------------------------|---|-------------------------------------------|------|
| formation                              |   |                                           |      |
| * Performance Report Name              | R | Record Type                               |      |
|                                        | _ | Dverall                                   |      |
| Complete this field.                   |   |                                           |      |
| •Number Served                         |   | Training Program                          |      |
|                                        |   | 5 CDL                                     | ×    |
| •Number Completed                      |   | •Number Exited                            |      |
| • Nr Employed in 2nd Qtr After Exit    |   | • Dr for Employed in 2nd Qtr After Exit 🕚 |      |
| • Nr Employed in 4th Qtr After Exit    |   | * Dr for Employed in 4th Qtr After Exit 🕚 |      |
| Credential Attainment                  |   | • Median Earnings in 2nd Qtr After Exit 🕚 |      |
| • Avg Earnings in 2nd Qtr After Exit 🕚 |   | *Average Earnings in 4th Qtr After Exit 🚺 |      |
| *Start Date                            |   | *End Date                                 |      |
|                                        | 茴 |                                           | 苗    |

6. After the performance information has been submitted, the contact will receive an error message if they try to update information on the program because the program is going through the review process.

|       | ZIP                                                                                                    |      |
|-------|----------------------------------------------------------------------------------------------------|------|
|       | ⊘ We hit a snag.                                                                                                    | 8    |
| reet) | <ul> <li>Review the errors on this page.</li> <li>This record is locked. If you need edit it, contact your admin.</li> </ul> | to   |
|       | Cancel                                                                                                    | Save |

7. The contact will receive email notification of the program's status once the program has gone through the review process.

### **Creating RA Training Programs**

- 1. Training Providers can create RA training programs without becoming an Eligible Training Provider first.
- 2. Training Providers will select "Training Program" at the top of the page then select "RA Training Programs" for the new training program type.

|                                                       |                                                  | Need Help? Email us at help_employoklahoma@oesc.ok.gov                                                                      |                                                                                                    |            | 🌲 🙆 Jane D |
|-------------------------------------------------------|--------------------------------------------------|----------------------------------------------------------------------------------------------------|----------------------------------------------------------------------------------------------------|------------|------------|
|                                                       | Home                                             | Become an Eligible Training Pro                                                                                             | vider Training Program                                                                                                    | Need Help? |            |
|                                                       |                                                  |                                                                                                    | <u> </u>                                                                                                    |            |            |
| Training Program                                      |                                                  |                                                                                                    | Q Search Training Program                                                                                                    |            | Search     |
| Emp<br>About U<br>Employ<br>FAQ<br>Program<br>Protect | loy Oklahoma<br>Js<br>rer Help<br>ms<br>Yourself | First Previous showin<br>Policies<br>Accessibility<br>Equal Opportunity<br>Job Seeker Heip<br>Privacy<br>Veterans' Priority | New Training Program  -Select Type of Training Program  and 1 of 0 Page(s)  Next >  Partner Agencies  OK Dept of Career and Technology Education OK Dept of Human Services OK Dept of Labor OK Dept of Rehabilitation Services OK Dept of Labor OK Dept of Labor OK Dept of Labor OK Dept of Labor OK Dept of Labor OK Dept of Labor OK Dept of Labor OK Dept of Labor | gram-      | ]          |

3. Then fill out all the required information for the new RA training program and select "save".

| Need Hel                                                                         | p? Email us at help_employoklahoma@oesc.ok.gov ×                                              |
|----------------------------------------------------------------------------------|-----------------------------------------------------------------------------------------------|
| Sponsor Program Information Training Program Name                                | * = Required Information<br>Record Type<br>RA Training Programs                               |
| Complete this field. Date of Registration                                        | Description of Training Program                                                               |
| Program Format  Available Chosen In Person Online, E-learning, Hybrid or Blended | Occupational Code #1  Search Occupational Codes Q                                             |
| No of active apprentices in the programs                                         | Offered When  Available Class held days Class held evenings Class held weeken Class held ther |
| Length of Apprenticeship                                                         | Providing Related Technical Instruction                                                       |
| Date 2/14/2025                                                                   | I agree to add the RA program to ETPL                                                         |
| System Information<br>Legacy Data Source                                         | Trucking Academy X                                                                            |
| Cancel Sa                                                                        | ve & New Save                                                                                 |

4. Approved documentation from the Office of Apprenticeship must be submitted by selecting "upload files".

| EmployOklahoma                                                                    |                      | Need Help? Ema                                                         | 🌲 🙆 Jane Doe            |                                                  |                  |
|-----------------------------------------------------------------------------------|----------------------|------------------------------------------------------------------------|-------------------------|--------------------------------------------------|------------------|
|                                                                                   | Home                 | Become an Eligible Training Provider                                   | Training Prog           | gram Need Help?                                  |                  |
| Welding RA Program                                                                |                      |                                                                        |                         |                                                  | Edit             |
| Training Provider Occupational<br>Trucking Academy                                | Code #1 Prog<br>Pen  | rram Status Course Type<br>ding Final Approval New                     | In-State Total C        | ost                                              |                  |
| Please uplc<br>✓ Sponsor Program Information                                      | ad the 'Approved Doc | ument from the Office of Apprenticeship' by                            | clicking the 'Add File: | s' button located on the right side of the page. | Add Files        |
| Training Program Name<br>Welding RA Program<br>Date of Registration<br>2 04 (2005 | /                    | Record Type<br>RA Training Programs<br>Description of Training Program | 0                       |                                                  |                  |
| Program Format  In Person                                                         |                      | Occupational Code #1                                                   | /                       |                                                  |                  |
| No of active apprentices in the programs                                          | 1                    | Offered When 🟮                                                         | I                       | Training Program - Performance N                 | Aeasures (0) New |
| Length of Apprenticeship<br>2 years                                               | ø                    | Providing Related Technical Instruction                                | /                       |                                                  |                  |

5. The contact will receive email notification of the RA program's status once the program has gone through the review process.

### Managing Training Programs

- 1. When a contact edits an approved training program, the ETP State Admin will be notified.
- 2. The Training Program will be moved to the "Pending Final Approval" stage.
- 3. Once the ETP State Admin has reviewed the changes, the status of the program will reflect in the portal.

## Applying for Continued Eligibility

- 1. Training Providers can apply for Continued Eligibility 30 days prior to the expiry date. Note: RA Programs do not expire.
- 2. The portal will display the option to "Apply for Continued Eligibility" 30 days before the program's expiry date. The contact can select the option and verify and change the details of the Training Program if needed.

| raining Program                              | Q Search Training Prog                       | ram         | Search |
|----------------------------------------------|----------------------------------------------|-------------|--------|
|                                              | New Training Program                         |             |        |
|                                              | -Select Type of Trainin                      | ig Program- |        |
| CDL                                          | Welding RA Program                           |             |        |
| Location: United States                      | Location: United States                      |             |        |
| Description: CDL Training                    | Description: Welding RA program              |             |        |
|                                              |                                              |             |        |
|                                              |                                              |             |        |
|                                              |                                              |             |        |
|                                              |                                              |             |        |
|                                              |                                              |             |        |
| Menu Details Apply for Continued Elisibility | Jilou Datalla                                |             |        |
| view Secans Apply for Conditived Englority   | View Details                                 |             |        |
| 2                                            |                                              |             |        |
|                                              | First < Previous Showing 1 of 1 Page(s) Next | > Last >>   |        |

- 3. The portal will also ask for the overall performance report, before triggering the review process.
- 4. Once the submission has been completed successfully for continued eligibility, the contact will see the message below.

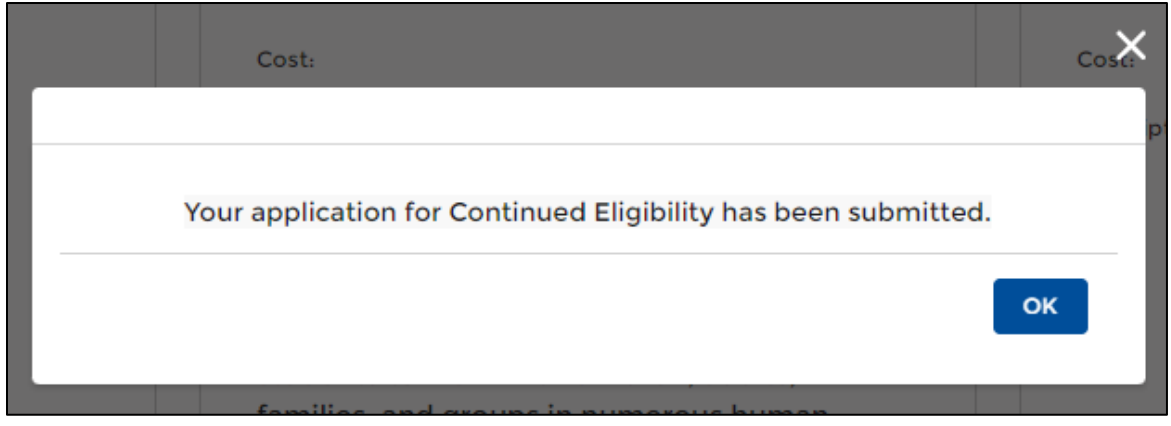

5. The ETP contact will receive an email alerting the status of applied continued eligibility once the review process has been completed.

**EQUAL OPPORTUNITY AND NONDISCRIMINATION:** All providers must comply with WIOA's Equal Opportunity and Nondiscrimination provisions which prohibit discrimination on the basis of race, color, religion, sex national origin (including limited English proficiency), age, disability, political affiliation or belief, or, for beneficiaries, applicants, and participants only, on the basis of citizenship status or participation in a WIOA Title-I financially assisted program or activity.

**ACTION REQUIRED:** This Workforce System Technical Assistance (WSTA) must be added to the permanent records of all Local Workforce Development Boards and shared with all appropriate staff.

**INQUIRIES**: If you have any questions or concerns regarding this issuance, please email <u>WorkforceServices.Inquiry@oesc.ok.gov</u>.